## INDEX DES COMMUNICATIONS Mode opératoire

Vous pouvez trouver les communications d'un auteur ou effectuer une recherche par mots clés.

## En cliquant sur le lien suivant, vous avez accès au fichier excel:

Index des communications depuis 1756 - version 2023. CLIQUER

ATTENTION. Après avoir ouvert le fichier Excel, il faut cliquer en haut, à droite sur : Activer la modification

| I   | ి ్ ి             | <ul> <li>Index-des-communications-depuis-1756</li> </ul>                                                                                          | version-novembre-202 | 2(34) [Mode protégé] - E  | ccel Alain Aventurier | C | - c | ) X |
|-----|-------------------|----------------------------------------------------------------------------------------------------|----------------------|---------------------------|-----------------------|---|-----|-----|
| Fie | hier Accue        | il Insertion Mise en page Formules Données Révision Affichage Aid                                                                                 | e ACROBAT 🖓          | Rechercher des outils ada | ptés                  |   |     |     |
| 0   | MODE PRO          | er Active                                                                                                    | r la modificat       | ion ×                     |                       |   |     |     |
| A2  | *                 | ß                                                                                                    | 1                    | ^                         |                       |   |     |     |
| 1   | А                 | В                                                                                                    | С                    | D                         | E                     | F | G   |     |
| 1   | SommaireA<br>nnée | Titre                                                                                                    | Nom                  | Prénom                    | Qualité               |   |     |     |
| 2   | 1756              | Ode à Monseigneur l'Evêque de Nimes par M. B***.                                                                                                  | B***                 |                           |                       |   |     |     |
| 3   | 1756              | Discours et remerciements de M. de Massip, avocat du roi, prononcé dans<br>l'assemblée publique de l'Académie Royale de Nimes, le 4 janvier 1753. | Massip               |                           |                       |   |     |     |
| 4   | 1756              | Discours: Combien il est nécessaire de soumettre l'imagination à la raison.                                                                       | B***                 |                           |                       |   |     |     |
| 5   | 1756              | Ode sur le jugement dernier.                                                                                                    |                      |                           |                       |   |     |     |
| 6   | 1756              | Discours: La calomnie donne plus de lustre à la vertu que la faltterie                                                                            |                      |                           |                       |   |     |     |
| 7   | 1756              | Poème sur le dérèglement des mœurs, lu à la séance publique de l'Académie<br>Royale de Nimes le 10 janvier 1754.                                  |                      |                           |                       |   |     |     |
| 8   | 1756              | Discours: Sur les avantages de l'amour propre, lu à la séance publique le 10<br>janvier 1754                                                      |                      | c                         |                       |   |     |     |
| ~   | 1756              | Mémoire sur les anciens Volques Arécomiques et sur la Ville de Nimes, capitale de                                                                 | )                    |                           |                       |   |     |     |

Vous pouvez commencer votre recherche.

Utiliser la fonction : *Rechercher et Sélectionner*.

Cette fonction est située en haut, à droite, juste en dessous de la loupe ou d'une paire de jumelles.

| í                 | コー っ 、 ・ ・ ・ Index-des-communications-depuis-1756-version-novembre-2022(34) [Mode de compatibilité] - Excel |                                                                         |                          |          |         |                                                 |                |                |                                     |                                           | r 🔍                           |                                                                      |                   | 0                                   |          |                |        |
|-------------------|----------------------------------------------------------------------------------------------------|-------------------------------------------------------------------------|--------------------------|----------|---------|-------------------------------------------------|----------------|----------------|-------------------------------------|-------------------------------------------|-------------------------------|----------------------------------------------------------------------|-------------------|-------------------------------------|----------|----------------|--------|
| <sup>oi</sup> Fic | hier Accue                                                                                                  | il Insertion Mise                                                       | en page                  | Formules | Données | Révision                                        | Affichage      | Aide           | ACROBAT                             | Q Reche                                   | ercher des outil              | adaptés                                                              |                   |                                     |          |                | $\Box$ |
| Cc                | ller                                                                                                    | Arial •<br>G I <u>S</u> •                                               | 10 •<br>• <u>&amp;</u> • | A Ă      |         | > * <sup>8</sup> b/ <sub>6</sub> / <sub>6</sub> | Stand<br>Stand | ard •<br>% 000 | Mise en t<br>Mettre so<br>Styles de | forme cond<br>ous forme d<br>e cellules ~ | litionnelle ~<br>le tableau ~ | <ul> <li>Insérer →</li> <li>Supprimer →</li> <li>Format →</li> </ul> | ∑ ~<br>↓ ~<br>∢ ~ | A<br>Z<br>Trier et I<br>filtrer ~ s | Recherch | er et<br>ner ~ |        |
| Pres              | se-papiers 🗔                                                                                                | Police                                                                  |                          | L2       | Alignen | nent                                            | Nor            | nbre 🖪         |                                     | Styles                                    |                               | Cellules                                                             |                   | Éditio                              | on       |                | ^      |
| A2                | *                                                                                                    | × ✓ .                                                                   | fx 17                    | 56       |         |                                                 |                |                |                                     |                                           |                               |                                                                      |                   |                                     |          |                | ^      |
|                   | А                                                                                                    | В                                                                       |                          |          |         |                                                 |                |                | C D                                 |                                           | D                             | Е                                                                    |                   |                                     | F        |                | ( •    |
| 1                 | SommaireA<br>nnée                                                                                           | Titre                                                                   |                          |          |         |                                                 |                | N              | lom                                 |                                           | Prénom                        | Qualité                                                              |                   |                                     |          |                |        |
| 2                 | 1756                                                                                                    | Ode à Monseigneur l'Evêque de Nimes par M. B***.                        |                          |          |         |                                                 |                |                | ***                                 |                                           |                               |                                                                      |                   |                                     |          |                |        |
| 2                 | 1756                                                                                                    | Discours et remerciements de M. de Massip, avocat du roi, prononcé dans |                          |          |         |                                                 |                | N              | lassip                              |                                           |                               |                                                                      |                   |                                     |          |                |        |

Indiquer le nom, le mot clé : tout en minuscules, en principe sans les accents.

Lorsque la communication a été repérée, il suffit de revenir sur le site des mémoires qui sont classés en trois pages : Les années 1800. Les années 1900. Les années 2000.

Il suffit de cliquer sur le volume recherché. En deuxième page, on trouve la table des matières.